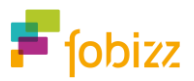

## Erklärvideos mit PowerPoint erstellen

Handout zur Mikro-Fortbildung auf www.fobizz.com

## Bildschirmaufnahmen erstellen

Um in deinem Erklärvideo eine Bildschirmaufnahme zu zeigen, kannst du mit PowerPoint ganz einfach deinen Bildschirm aufnehmen. Die Funktion gibt es seit Office 2016.

|             |                    |                                        | Michae       | el Weiner   |           |         | ٥      | ×   |
|-------------|--------------------|----------------------------------------|--------------|-------------|-----------|---------|--------|-----|
| Ansicht Ac  | dd-Ins Hilfe       | Poll Everywhere                        |              | Ŕ           | ' Teilen  | ₽ Ko    | mment  | are |
| Link Aktion | Neuer<br>Kommentar | Textfeld Kopf- und WordArt<br>Fußzeile | ο<br>Symbole | Video Xudio | Bildschir | maufzei | chnung | >   |
| Links       | Kommentare         | Text                                   |              |             | Mearen    |         |        |     |

Du findest die Funktion im Menüband im Register Einfügen ganz rechts unter Bildschirmaufzeichnung.

Du kannst deinen Bildschirm, deine Mausbewegung und den Ton von deinem Mikrofon aufnehmen. Der Ton des PCs wird nicht aufgenommen.

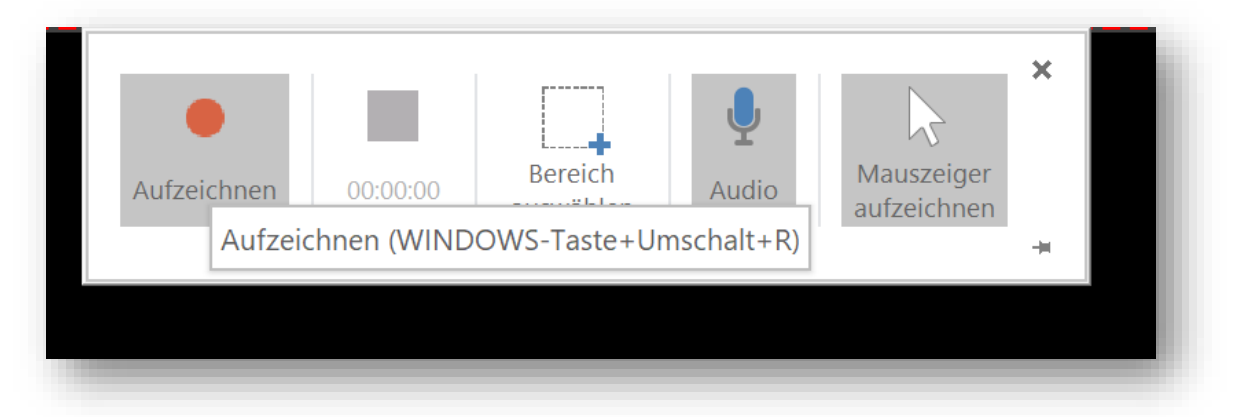

Im Aufnahmemodus kannst du zuerst den Ausschnitt des Bildschirms festlegen, der aufgenommen werden soll, und ob deine Maus und dein Mikrofon mit aufgenommen werden sollen. Wenn die Schaltflächen - wie auf der Abbildung – grau hinterlegt sind, bedeutet das, dass der Ton bzw. die Maus aufgenommen werden.

Starte die Aufnahme durch einen Klick auf Aufzeichnen. Bewege dann die Maus aus dem Menübereich, damit das Menü verschwindet.

Drücken Sie die WINDOWS - Taste + UMSCHALT + Q, um die Aufzeichnung zu beenden. Du beendest die Aufnahme durch die Tastenkombination Win + Shift + Q. Wenn du die Aufnahme beendet hast, wird die Aufnahme automatisch als Video auf die aktuelle Folie eingefügt.

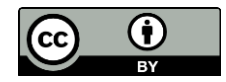

## Autor: Michael Weiner

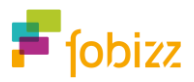

## Bildschirmaufnahme im Film abspielen

Damit deine Bildschirmaufnahme im exportierten Video auch abgespielt wird, musst du die Wiedergabeeinstellung von "In Klickreihenfolge" auf "Automatisch" umstellen.

| Präsentation1 - PowerPoint 🔎 Suchen                                                                                                    | Michael Weiner MW                            |
|----------------------------------------------------------------------------------------------------|----------------------------------------------|
| onen Bildschirmpräsentation Überprüfen Ancient Add-Ins Hilfe Poll Eve                                                                                              | erywhere Videoformat <mark>Wiedergabe</mark> |
| In Klickreihenfolge   Edlos wiedergeben     Lautstärke   Im Vollbildmodus wiedergeben     Ausblenden, wenn keine Wiedergabe erfolgt   Nach Wiedergabe zurückspulen | Beschriftungen<br>einfügen ~                 |
| Videooptionen                                                                                                    | Beschriftungsoptionen                        |
| In Klickreihenfolge   wied   In Klickreihenfolge   N kei   Automatisch   Beim Danschilleken                                                                        |                                              |

Tipp: Das Register "Wiedergabe" findest du nur im Menüband, wenn du ein Video ausgewählt hast. 😀

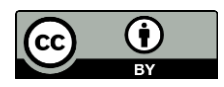

Autor: Michael Weiner